## スケジューラーの設定

スケジューラーとは、アプリケーションサーバーから定期的に desknet's NEO のデータをチェックし、 各種通知メール/アラームメールの送信や、ウェブメールの自動受信を実行するための常駐アプリ ケーションです。

- スケジューラーの起動オプションにより、データをチェックする間隔を5分間隔で指定することができます。
- スケジューラーを複数のサーバー上で動作させることはできません。アプリケーションサーバー が複数台で構成されている場合は、いずれか1台のサーバーでスケジューラーを起動します。
- スケジューラーが既に起動している状態で、さらにスケジューラーを起動した場合、先に起動していたスケジューラーは自動的に終了し、後から起動されたスケジューラーのみが動作します。
- データベースへの接続に失敗すると、スケジューラーは自動的に終了します。サーバーメンテ ナンスを行う際は注意してください。

本書では、スケジューラーを毎朝 8:30 に自動起動するよう構成する手順について説明します。シス テムの運用形態(バックアップするタイミングやサーバーメンテナンスの頻度など)に応じ、起動する 頻度やタイミングなどを調整してください。 Windows Server 用のスケジューラーモジュール(zscheduler.exe)、またスケジューラー起動用のバ ッチファイル(zscheduler.bat)は、アプリケーションサーバー上の desknet's NEO ホームディレクトリ に配置されています。

以下の手順で、バッチファイルの修正と、起動タスクの登録を行います。

- アプリケーションサーバーのローカル Administrators 権限を持ったユーザーで、アプリケーションサーバーにログインします。
- (2) Windows エクスプローラーで desknet's ホームディレクトリを開き、テキストエディタで zschedule
   r.bat を開き、必要に応じて desknet's ホームディレクトリのパスやチェック間隔を修正します。

| 例:zscheduler.bat の修正例        |                 |                           |    |  |  |
|------------------------------|-----------------|---------------------------|----|--|--|
| "C:¥Inetpub¥Scripts¥dneo¥zba | tscheduler.exe" | "C:¥Inetpub¥Scripts¥dneo" | 5⊷ |  |  |
| • zscheduler.exe             | :スケジューラ-        | ーモジュールのフルパス               |    |  |  |
| ● 引数 1                       | :desknet' NEC   | ) ホームディレクトリのパス            |    |  |  |
| ● 引数 2                       | :チェックする闇        | 閒隔(単位∶分、5分単位)             |    |  |  |

(3) スタートメニューから管理ツールの「タスクスケジューラー」を開き、操作ウィンドウから「基本タ スクの作成」をクリックします。 (4) 名前に「zscheduler」と入力し、「次へ」をクリックします。

|                                                   | 基本タスクの作成ウィザード                                                                                                    |
|---------------------------------------------------|----------------------------------------------------------------------------------------------------|
| <ul> <li>         ・         ・         ・</li></ul> | 基本タスクの作成ウィザードでは、よく使うタスクをすばやくスケジュールします。雑誌のタスク操作やトリガーなどの詳細オプションや設定は、目実作日 ペインの (皮スクの作成1 コマンドを使ってください)。<br>名前(A)<br>izscheduler<br>i説明(D): |
|                                                   | (2)<br>< 戻る(B) 次へ(N) > キャンセル                                                                                                    |

(5)「毎日」を選択し、「次へ」をクリックします。

|                                                                                    | 基本タスクの作成ウィザード                                                                                                    |
|------------------------------------------------------------------------------------|----------------------------------------------------------------------------------------------------|
| <ul> <li>タスクトリガー</li> <li>基本タスクの作成</li> <li>ワガー</li> <li>操作</li> <li>完了</li> </ul> | <ul> <li>基本タスクの作成ウィザード</li> <li>● 毎日(D)</li> <li>● 毎日(D)</li> <li>● 毎日(M)</li> <li>● 毎月(M)</li> <li>● 旬間(り(O)</li> <li>● コンピューターの起動時(H)</li> <li>● ログオン特(L)</li> <li>● 特定イベントのログへの記録時(E)</li> </ul> |
|                                                                                    | 2<br>< 戻る(B) 次へ(N) > キャンセル                                                                                                    |

(6) 開始を翌日の「8:30」に、また間隔を「1」日にそれぞれ設定し、「次へ」をクリックします。

|                                                                                                    | 基本タスクの作成ウィザード                                                                            | ×      |
|----------------------------------------------------------------------------------------------------|------------------------------------------------------------------------------------------|--------|
| <ul> <li>毎日</li> <li>基本タスクの作成<br/>トリガー</li> <li>毎日</li> <li>毎日</li> <li>毎日</li> <li>毎日</li> <li>毎日</li> <li>毎日</li> </ul> | 基本タスクの作成ウイザード<br>①<br>開始(S): 2013/10/24 □・ 8:80:00 ○ クイムゾーン間で同期(Z)<br>間隔(C): 1<br>2<br>2 | ×      |
|                                                                                                    | ③<br><戻る(B) 次へ(N)> キ                                                                     | P>tell |

(7) 「プログラムの開始」を選択し、「次へ」をクリックします。

|                                     | 基本タスクの作成ウィザード    | ×     |
|-------------------------------------|------------------|-------|
| 1 操作                                |                  |       |
| 基本92,00作成<br>トリガー<br>毎日<br>操作<br>完了 | タスクでどの操作を実行しますか? | PSTUL |

 (8)「参照」をクリックし、desknet'sホームディレクトリの「zscheduler.bat」を選択して「開く」をクリック します。(zscheduler.exe と間違えないよう注意してください。種類が「Windows バッチファイル」 となっているものが「zscheduler.bat」になります)

| DIJ 5 LAO 開始     Start 2000 作成     NJJ-     BI     DIJ 5 LA / 2017 I (P):     DIJ 5 LA / 2017 I (P):     DIJ 5 LA / 2017          |                                                                                                    | 基本タスクの作品                                                                                                    | 成ウィザード                                                                                                    |                                                                                                    |
|----------------------------------------------------------------------------------------------------|----------------------------------------------------------------------------------------------------|----------------------------------------------------------------------------------------------------|----------------------------------------------------------------------------------------------------|----------------------------------------------------------------------------------------------------|
| 基本タスクの作成       プログラム/2007F(F)       ①         毎日       ○Winetpub Wacripts WineeWackbeduler bat       参照(F)         プログラム/2008bb       3 lbX0/3b300 (d729a)/XA:       参照(F)         プログラム/2008bb       3 lbX0/3b300 (d729a)/XA:       ●         第二       7 lbX0/3b300 (d729a)/XA:       ●       ●         ●                                                                                                    | 100万ムの開                                                                                                    | 始                                                                                                    |                                                                                                    |                                                                                                    |
|                                                                                                    |                                                                                                    |                                                                                                    |                                                                                                    |                                                                                                    |
| NJJ-<br>毎日       フログラム/スクリフト(P):       ①         通作       ○KinetyubVscript3VdneoVsccheduler bat       参照(R):         通作       ○KinetyubVscript3VdneoVsccheduler bat       参照(R):         プログラスの回転法       引助の追加 (オブションXD)       ●         第1       ○KinetyubVscript3VdneoVsccheduler bat       ●         第1       ○KinetyubVscript3VdneoVsccheduler bat       ●         第1       ○KinetyubVscript3VdneoVsccheduler bat       ●         第1       ○KinetyubVscript3VdneoVsccheduler bat       ●         ※       ○KinetyubVscript3VdneoVsccheduler bat       ●         ●           ●         ●                                                                                                    | 基本タスクの作成                                                                                                    |                                                                                                    |                                                                                                    |                                                                                                    |
| 毎日<br>(2¥inetyub¥coripts¥dneo¥zschedulerbat<br>31版の3度加(オジッ主ン(A):<br>707/702/702/701/702<br>第1版の3度加(オジッ主ン(A):<br>第1版<br>(一〇〇〇〇〇〇〇〇〇〇〇〇〇〇〇〇〇〇〇〇〇〇〇〇〇〇〇〇〇〇〇〇〇〇〇〇                                                                                                    | トリガー                                                                                                    | プログラム/スクリプト(P):                                                                                                    |                                                                                                    | 1                                                                                                    |
| Béř                                                                                                    | 毎日                                                                                                    | C:¥inetpub¥scripts¥dneo¥zsched                                                                                                    | luler bat                                                                                                    | 参照(R)                                                                                                    |
| 第二丁       開始(オブションXT)         第二丁       開始(オブションXT)         第二丁       第二〇〇〇秋宗         第二〇〇〇秋宗       ア         第二〇〇〇秋宗       ア         第二〇〇〇秋宗       ア         第二〇〇〇秋宗       ア         第二〇〇〇秋宗       ア         第二〇〇〇秋宗       ア         第二〇〇〇秋宗       ア         第二〇〇〇秋宗       ア         第二〇〇〇秋宗       ア         第二〇〇〇秋宗       ア         第二〇〇〇〇秋宗       ア         第二〇〇〇〇秋宗       ア         第二〇〇〇〇秋宗       ア         第二〇〇〇〇秋宗       ア         第二〇〇〇〇秋宗       ア         第二〇〇〇〇〇〇〇〇〇〇〇〇〇〇〇〇〇〇〇〇〇〇〇〇〇〇〇〇〇〇〇〇〇〇〇〇                                                                                                    | 操作                                                                                                    | る(動の)追加 (オブション)(A)                                                                                                    | Ē                                                                                                    | **********                                                                                                    |
| (一) (1) (1) (1) (1) (1) (1) (1) (1) (1) (1                                                                                                    | フロクラムの開始                                                                                                    | 開始 (オブション)(丁)                                                                                                    |                                                                                                    |                                                                                                    |
| (反る(B))     (次八(N))、 キャンセ<br>(反る(B))     (次八(N))、 キャンセ<br>(反へ(N))、 キャンセ<br>(反へ(N))、 キャンセ                                                                                                    | r, J                                                                                                    |                                                                                                    |                                                                                                    |                                                                                                    |
| (                                                                                                    |                                                                                                    |                                                                                                    |                                                                                                    |                                                                                                    |
| ( 反 ( R ) ( ) ( ) ( ) ( ) ( ) ( ) ( ) ( ) (                                                                                                    |                                                                                                    |                                                                                                    |                                                                                                    |                                                                                                    |
| (*)     (定る(6)     (たへ(N))     (たへ(N))     (たん(N))     (たん(N))     (たん(        |                                                                                                    |                                                                                                    | 12                                                                                                    |                                                                                                    |
| <                                                                                                    |                                                                                                    |                                                                                                    |                                                                                                    |                                                                                                    |
| 副人       画       日本       日本 <t< th=""><th></th><th></th><th>&lt; 戻る(B)</th><th>次へ(N) &gt; キャンセ</th></t<>                                                                                                    |                                                                                                    |                                                                                                    | < 戻る(B)                                                                                                    | 次へ(N) > キャンセ                                                                                                    |
| <ul> <li>         ・ 新しいフォルダー         ・ 「「「「「」」」」         ・ 「」」         ・ 「」」         ・ 「」         ・ 「」         ・ 「」         ・ 「」         ・ 「」         ・ 「」         ・ 「」         ・ 「」         ・ 「」         ・ 「」         ・ 「」         ・ 「」         ・ 「」         ・ 「」         ・ 「」         ・ 「」         ・ 「」         ・ 「」         ・ 「」         ・ 「」         ・ 「」         ・ 「」         ・ 「」         ・ 「」         ・ 「」         ・ 「」         ・ 「」         ・ 「」         ・ 「」         ・ 「」         ・ 「」         ・ 「」         ・ 「         ・ 「」         ・ 「」         ・ 「」         ・ 「」         ・ 「」         ・ 「」         ・ 「」         ・ 「」         ・ 「」         ・ 「」         ・ 「」         ・ 「」         ・ 「」         ・ 「」         ・ 「」         ・ 「」         ・ 「」         ・ 「」         ・ 「」         ・ 「」         ・ 「」         ・ 「」         ・ 「」         ・ 「」         ・ 「」         ・ 「」         ・ 「」         ・ 「」         ・ 「」         ・         ・         ・</li></ul>                                                                                                    | ⊛ ⊚ ∓ ↑ <u>⊮</u> «                                                                                                    | Bill Karles → Scripts → dneo → 🗸 🗸                                                                                                    | c dneoの接索                                                                                                    | <b>×</b>                                                                                                    |
| <ul> <li>★ お気に入り</li> <li>● タウンロード</li> <li>■ デスクトップ</li> <li>● 最近表示した場所</li> <li>● デスクトップ</li> <li>● 最近表示した場所</li> <li>● マンピューター</li> <li>● マットワーク</li> <li>● マットワーク</li> <li>● マットワーク</li> <li>● マットワーク</li> <li>● 名前</li> <li>● 名前</li> <li>● 宮田田時</li> <li>● 宮田田時</li> <li>● 宮田田時</li> <li>● 宮田田時</li> <li>● 宮田田市</li> <li>● 宮田田市</li> <li>● 宮田田市</li> <li>● 宮田田市</li> <li>● 宮田田市</li> <li>● 宮田田市</li> <li>● 宮田田市</li> <li>● 宮田田市</li> <li>● 宮田田市</li> <li>● 宮田田市</li> <li>● 宮田市</li> <li>● 宮田市</li> <li>● 宮田市</li> <li>● 宮田市</li> <li>● 宮田市</li> <li>● 宮田市</li> <li>● 宮田市</li> <li>● ○ ○ ○ ○ ○ ○ ○ ○ ○ ○ ○ ○ ○ ○ ○ ○ ○ ○ ○</li></ul>                                                                                                    | 整理 ▼ 新しいフォルダ-                                                                                                    | -                                                                                                    |                                                                                                    |                                                                                                    |
| <ul> <li>● おおに入り</li> <li>● ダウンロード</li> <li>● デスクトップ</li> <li>● 夏近表示した場所</li> <li>● デイプラリ</li> <li>● ドキュメント</li> <li>● ビクチャ</li> <li>● ビクチャ</li> <li>● ビデオ</li> <li>● ミュージック</li> <li>● エンピューター</li> <li>● マールン名(N):</li> <li>● マールン名(N):</li> <li>● マールン名(N):</li> <li>● マールンス</li> <li>● マールンス</li></ul>                                                                                                    |                                                                                                    |                                                                                                    |                                                                                                    |                                                                                                    |
| <ul> <li>デスクトップ</li> <li>● アスクトップ</li> <li>● 夏近表示した場所</li> <li>● アイブラリ</li> <li>● アイブラリ</li> <li>● アキュメント</li> <li>● ドキュメント</li> <li>● ビウチャ</li> <li>● ビウチャ</li> <li>● ビウチャ</li> <li>● ビウチャ</li> <li>● ビラオ</li> <li>● ミューシック</li> <li>● マンピューター</li> <li>● マンピューター</li> <li>● マンピュー&lt;</li></ul>                                                                                                    | - there in                                                                                                    | 2 名前                                                                                                    | 更新日時                                                                                                    | 種類 ヘ                                                                                                    |
| <ul> <li>         展近表示した場所         マブリケ         マブリケ         マブリケ         マブリケ         マブリケ         マブリケ         マブリケ         マブリケ         マブリケ         マブリケ         マブリケ         マブリケ         マブリケ         マブリケ         マブリケ         マブリケ         マブリケ         マブリケ         マブリケ         マジョンビューター         マブリケ         マブリケ         マブリケ         マブリケ         マブリケ         マブリケ         マブリケ         マジョンビューター         マブリケ         マブリケ          マブリケ         マブリケ         マブリケ         マブリケ         マブリケ         マブリケ         マブリケ         マブリケ         マブリケ         マブリケ         マブリケ         マブリケ         マブリケ         マブリケ         マブリケ         マブリケ         マブリケ         マブリケ         マブリケ         マブリケ         マブリケ         マブリケ         マブリケ          マブリケ         マブ</li></ul>                                                                                                    | ☆ お気に入り<br>し、お気に入り                                                                                                    | △ 名前<br>■ zrwemlc.exe                                                                                                    | 更新日時<br>2013/02/24 1:27                                                                                                    | 接頭 ヘ                                                                                                    |
| Comparison of the sector of the sector of the sect         | ☆ お気に入り<br>後 ダウンロード<br>■ デスクトップ                                                                                                    | △ 名前<br>IIII zrwemic.exe<br>IIII zrwemifile.exe                                                                                                    | 更新日時<br>2013/02/24 1:27<br>2013/02/24 1:27                                                                                                    | 種類 へ<br>アプリケ<br>アプリケ                                                                                                    |
| マーク・     マーク・     マーク     マーク          | ☆ お気に入り<br>ダウンロード<br>デスクトップ<br>最近表示した場所                                                                                                    | △ 名前<br>III zrwemic.exe<br>III zrwemifile.exe<br>III zrwrich.exe                                                                                                    | 更新日時<br>2013/02/24 1:27<br>2013/02/24 1:27<br>2013/02/24 1:26                                                                                                    | 種類 ^<br>アプリケ<br>アプリケ<br>アプリケ                                                                                                    |
| <ul> <li>ドキュメント</li> <li>ビクチャ</li> <li>ビクチャ</li> <li>ビクチャ</li> <li>ビデオ</li> <li>ミュージック</li> <li>ミュージック</li> <li>マオレビューター</li> <li>マンビューター</li> <li>マンビューター</li> <li>マンビューター</li> <li>マンビューター</li> <li>マンビューター</li> <li>マンジョンビューター</li> <li>マンジョンジェンジョンジェンジョンジェンジョンジェンジョンジェンジョンジェンジョンジェンジョンジェンジョンジェンジョンジェンジョンジェンジョンジェンジョンジェンジョンジェンジョンジェンジョンジェンジョンジェンジョンジェンジョンジェンジョンジェンジョンジェンジョンジェンジョンジェンジョンジェンジョンジェンジョンジェンジョンジェンジョンジェンジョンジェンジョンジェンジョンジェンジョンジェンジョンジェンジョンジェンジョンジェンジョンジェンジョンジェンジョンジェンジョンジェンジョンジェンジョンジェンジョンジェンジョンジェンジョンジェンジョンジェンジョンジェンジョンジェンジョンジェンジョンジェンジョンジョンジェンジョンジェンジョンジェンジョンジェンジョンジェンジョンジョンジョンジェンジョンジェンジョンジョンジョンジョンジェンジョンジェンジョンジョンジョンジェンジョンジェンジョンジェンジョンジョンジョンジェンジョンジェンジョンジョンジョンジョンジョンジョンジョンジョンジョンジョンジョンジョンジョン</li></ul>                                                                                                    | ☆ お気に入り<br>多ウンロード<br>デスクトップ<br>● デスクトップ<br>● 最近表示した場所                                                                                                    | △ 名前<br>III zrwemic.exe<br>III zrwemifile.exe<br>III zrwrich.exe<br>III zrwuset.exe                                                                                                    | 更新日時<br>2013/02/24 1:27<br>2013/02/24 1:27<br>2013/02/24 1:26<br>2013/02/24 1:27                                                                                                    | 種類 ^<br>アプリケ<br>アプリケ<br>アプリケ<br>アプリケ                                                                                                    |
| <ul> <li>ビクチャ</li> <li>ビクチャ</li> <li>ジェージック</li> <li>ジェージック</li> <li>ジェージック</li> <li>ジェージック</li> <li>ジェージック</li> <li>ジェージック</li> <li>ジェンビューター</li> <li>ジェンビューター</li> <li>ジェンジェークー</li> <li>ジェンジェンジェークー</li> <li>ジェンジェンジェークー</li> <li>ジェンジェークー</li> <li>ジェンジェンジェークー</li> <li>ジェンジェンジェークー</li> <li>ジェンジェンジェークー</li> <li>ジェンジェークー</li> <li>ジェンジェークー</li> <li>ジェンジェークー</li> <li>ジェンジェンジェーク</li> <li>ジェンジェーク</li> <li>ジェーク</li> <li>ジェーク</li> <li>ジェーク</li></ul>                                                                                                    | ☆ お気に入り<br>後 ダウンロード<br>■ テスクトップ<br>1 最近表示した場所<br>ライブラリ                                                                                                    | △ 名前<br>I zrwemic.exe<br>I zrwemifile.exe<br>I zrwrich.exe<br>I zrwuset.exe<br>2 I zsafety.exe                                                                                                    | 更新日時<br>2013/02/24 1:27<br>2013/02/24 1:27<br>2013/02/24 1:26<br>2013/02/24 1:27<br>2013/04/05 13:58                                                                                                    | <ul> <li>2000 (1000)</li> <li>2000 (1000)</li> <li>2000 (</li></ul> |
| <ul> <li>ビデオ</li> <li>ジェージック</li> <li>ジェージック</li> <li>ジェージック</li> <li>ジェンピューター</li> <li>ジェンピューター</li> <li>ジェンピューター</li> <li>ジェンピューター</li> <li>ジェンピューター</li> <li>ジェンピューター</li> <li>ジェンピューター</li> <li>ジェンピューター</li> <li>ジェンピューター</li> <li>ジェンピューター</li> <li>ジェンピューター</li> <li>ジェンピューター</li> <li>ジェンピューター</li> <li>ジェンピューター</li> <li>ジェンピューター</li> <li>ジェンジョン・ション・ション・ション・ション・ション・ション・ション・ション・ション・シ</li></ul>                                                                                                    | <ul> <li>☆ お気に入り</li> <li>● ダウンロード</li> <li>● テスクトップ</li> <li>● 長近表示した場所</li> <li>◎ ライブラリ</li> <li>● ドキュメント</li> </ul>                                                                                                    | ▲ 名前<br>■ zrwemlc.exe<br>■ zrwemlfile.exe<br>■ zrwrich.exe<br>■ zrwuset.exe<br>■ zsafety.exe<br>■ zsafety.exe<br>■ zsafety.exe                                                                                                    | 更新日時<br>2013/02/24 1:27<br>2013/02/24 1:27<br>2013/02/24 1:27<br>2013/02/24 1:26<br>2013/02/24 1:27<br>2013/04/05 13:58<br>2013/10/24 18:38                                                                                                    | 程類 ^<br>アプルケ<br>アプルケ<br>アプルケ<br>アプルケ<br>アプルケ<br>Windc                                                                                                    |
|                                                                                                    | <ul> <li>☆ お気に入り</li> <li>※ ダウンロード</li> <li>● デスクトップ</li> <li>● 最近表示した場所</li> <li>◎ ライブラリ</li> <li>● ドキュメント</li> <li>● ピクチャ</li> </ul>                                                                                                   | ▲ 名前<br>Zrwemlc.exe<br>zrwemlfile.exe<br>zrwich.exe<br>zrwuset.exe<br>zsafety.exe<br>zscheduler.bat<br>zsearch.exe                                                                                                    | 更新日時<br>2013/02/24 1:27<br>2013/02/24 1:27<br>2013/02/24 1:27<br>2013/02/24 1:26<br>2013/02/24 1:27<br>2013/04/05 13:58<br>2013/10/24 18:38<br>2013/10/24 18:38                                                                                                    | 種類 ^ アプリケ アプリケ アプリケ アプリケ アプリケ アプリケ アプリケ アプリケ                                                                                                    |
| ■ ztcard.exe<br>2013/04/05 13:59 アブリケ<br>■ zvisitor.exe<br>2013/04/05 13:59 アブリケ<br>■ zwmljs.exe<br>2013/04/05 15:01 アブリケッ<br>■ zwmljs.exe<br>2013/04/05 15:01 アブリケッ<br>■ zwmljs.exe<br>2013/04/05 15:01 アブリケッ<br>■ zwmljs.exe<br>2013/04/05 15:01 アブリケッ<br>■ zwmljs.exe<br>2013/04/05 15:01 アブリケッ<br>■ zwmljs.exe<br>2013/04/05 15:01 アブリケ<br>■ zwmljs.exe<br>2013/04/05 15:01 アブリケッ<br>■ zwmljs.exe<br>2013/04/05 15:01 アブリケ<br>■ zwmljs.exe<br>2013/04/05 15:01 アブリケ                                                                                                    | <ul> <li>☆ お気に入り</li> <li>※ ダウンロード</li> <li>● デスクトップ</li> <li>③ 最近表示した場所</li> <li>◎ ライブラリ</li> <li>● ドキュメント</li> <li>● ビクチャ</li> <li>● ビデオ</li> </ul>                                                                                    | ▲ 名前<br>■ zrwemlc.exe<br>■ zrwemlfile.exe<br>■ zrwich.exe<br>■ zrwuset.exe<br>■ zsafety.exe<br>■ zscheduler.bat<br>■ zsearch.exe<br>■ zsrefer.exe                                                                                                    | 更新日時<br>2013/02/24 1:27<br>2013/02/24 1:27<br>2013/02/24 1:27<br>2013/02/24 1:26<br>2013/02/24 1:27<br>2013/04/05 13:58<br>2013/10/24 18:38<br>2013/04/05 14:00<br>2013/02/23 23:47                                                                                 | 種類<br>アプリケ<br>アプリケ<br>アプリケ<br>アプリケ<br>アプリケ<br>アプリケ<br>アプリケ                                                                                                    |
| ■ コンピューター<br>■ zvisitor.exe<br>2013/04/05 13:59 アブリケ =<br>■ zwmljs.exe<br>2013/04/05 15:01 アブリケッ<br>マンピューター<br>■ zwmljs.exe<br>2013/04/05 15:01 アブリケッ<br>マンピューター<br>■ zwmljs.exe<br>2013/04/05 15:01 アブリケッ<br>マンピューター<br>■ zwmljs.exe<br>2013/04/05 15:01 アブリケッ<br>マンピューター                                                                                                    | <ul> <li>☆ お気に入り</li> <li>※ ダウンロード</li> <li>● デスクトップ</li> <li>● 最近表示した場所</li> <li>● ライブラリ</li> <li>● ドキュメント</li> <li>● ビクチャ</li> <li>● ビデオ</li> <li>◆ ミュージック</li> </ul>                                                                  | ▲ 名前<br>■ zrwemlc.exe<br>■ zrwemlfile.exe<br>■ zrwich.exe<br>■ zrwuset.exe<br>■ zsafety.exe<br>■ zsearch.exe<br>■ zsrefer.exe<br>■ zstock.exe                                                                                                    | 更新日時<br>2013/02/24 1:27<br>2013/02/24 1:27<br>2013/02/24 1:27<br>2013/02/24 1:26<br>2013/02/24 1:27<br>2013/04/05 13:58<br>2013/10/24 18:38<br>2013/04/05 14:00<br>2013/02/23 23:47<br>2013/04/05 13:58                                                             | <ul> <li>2010日</li> <li>2010日</li> <l< td=""></l<></ul>                                                                                                 |
|                                                                                                    | <ul> <li>☆ お気に入り</li> <li>※ ダウンロード</li> <li>デスクトップ</li> <li>※ 最近表示した場所</li> <li>デイブラリ</li> <li>※ ドキュメント</li> <li>※ ドキュメント</li> <li>※ ビクチャ</li> <li>※ ビデオ</li> <li>♪ ミュージック</li> </ul>                                                    | 名前<br>マrwemlc.exe<br>アrwemlc.exe<br>アrwemlc.exe<br>マrwemlc.exe<br>マrwemlc | 更新日時<br>2013/02/24 1:27<br>2013/02/24 1:27<br>2013/02/24 1:27<br>2013/02/24 1:26<br>2013/02/24 1:27<br>2013/04/05 13:58<br>2013/10/24 18:38<br>2013/04/05 14:00<br>2013/02/23 23:47<br>2013/04/05 13:58<br>2013/04/05 13:59                                         | 程録 ^<br>アプリケ<br>アプリケ<br>アプリケ<br>アプリケ<br>アプリケ<br>アプリケ<br>アプリケ<br>アプリケ                                                                                                    |
| ネットワーク                                                                                                    | <ul> <li>☆ お気に入り</li> <li>※ ダウンロード</li> <li>デスクトップ</li> <li>風 最近表示した場所</li> <li>ライブラリ</li> <li>ドキュメント</li> <li>ビクチャ</li> <li>ビデオ</li> <li>シュージック</li> </ul>                                                                              | ▲ 名前<br>Zrwemlc.exe<br>zrwemlfile.exe<br>zrwich.exe<br>zrwuset.exe<br>zsafety.exe<br>zscheduler.bat<br>zsearch.exe<br>zstock.exe<br>ztcord.exe<br>ztcord.exe<br>zvisitor.exe                                                                                                    | 更新日時<br>2013/02/24 1:27<br>2013/02/24 1:27<br>2013/02/24 1:27<br>2013/02/24 1:26<br>2013/02/24 1:27<br>2013/04/05 13:58<br>2013/04/05 14:00<br>2013/02/23 23:47<br>2013/04/05 13:58<br>2013/04/05 13:59<br>2013/04/05 13:59                                         | 程類 ^<br>アプリケ<br>アプリケ<br>アプリケ<br>アプリケ<br>アプリケ<br>アプリケ<br>アプリケ<br>アプリケ                                                                                                    |
| ファイル名(N): マイズのファイル (*.*) マ<br>3: 聞((O) : キャンヤル                                                                                                    | <ul> <li>☆ お気に入り</li> <li>※ ダウンロード</li> <li>デスクトップ</li> <li>型 最近表示した場所</li> <li>ライブラリ</li> <li>ドキュメント</li> <li>ビクチャ</li> <li>ビテオ</li> <li>シュージック</li> </ul>                                                                              | ▲ 名前<br>■ zrwemlc.exe<br>■ zrwemlfile.exe<br>■ zrwich.exe<br>■ zrwuset.exe<br>■ zsafety.exe<br>■ zscheduler.bat<br>■ zsearch.exe<br>■ zstock.exe<br>■ ztcard.exe<br>■ zvisitor.exe<br>■ zvisitor.exe<br>■ zvwijs.exe                                                                                                    | 更新日時<br>2013/02/24 1:27<br>2013/02/24 1:27<br>2013/02/24 1:27<br>2013/02/24 1:27<br>2013/02/24 1:26<br>2013/02/24 1:27<br>2013/04/05 13:58<br>2013/04/05 13:59<br>2013/04/05 13:59<br>2013/04/05 13:59<br>2013/04/05 13:59<br>2013/04/05 15:01                      | 程類 ^<br>アプルケ<br>アプルケ<br>アプルケ<br>アプルケ<br>アプルケ<br>アプルケ<br>アプルケ<br>アプルケ                                                                                                    |
| (3): 副((O) : 本町2村ル                                                                                                    | <ul> <li>☆ お気に入り</li> <li>ゆウンロード</li> <li>テスクトップ</li> <li>最近表示した場所</li> <li>ライブラリ</li> <li>ドキュメント</li> <li>ビクチャ</li> <li>ビテオ</li> <li>ミュージック</li> <li>パニーター</li> <li>ネットワーク</li> </ul>                                                   | ▲ 名前<br>■ zrwemlc.exe<br>■ zrwemlfile.exe<br>■ zrwich.exe<br>■ zrwuset.exe<br>■ zsafety.exe<br>■ zsearch.exe<br>■ zsearch.exe<br>■ zstock.exe<br>■ zstock.exe<br>■ ztcard.exe<br>■ ztvisitor.exe<br>■ zwiljs.exe<br><   Ⅲ                                                                                                    | 更新日時<br>2013/02/24 1:27<br>2013/02/24 1:27<br>2013/02/24 1:27<br>2013/02/24 1:26<br>2013/02/24 1:27<br>2013/04/05 13:58<br>2013/10/24 18:38<br>2013/04/05 14:00<br>2013/02/23 23:47<br>2013/04/05 13:59<br>2013/04/05 13:59<br>2013/04/05 13:59                     | <ul> <li>2000 (1000)</li> <li>2000 (1000)</li> <li>2000 (</li></ul> |
| THE REPORT OF THE REPORT OF TH | <ul> <li>☆ お気に入り</li> <li>※ ダウンロード</li> <li>デスクトップ</li> <li>● デスクトップ</li> <li>● 奥近表示した場所</li> <li>● デイブラリ</li> <li>● ドキュメント</li> <li>● ビクチャ</li> <li>● ビデオ</li> <li>● ミュージック</li> <li>● コンピューター</li> <li>● ネットワーク</li> <li>アナ</li> </ul> | <ul> <li>名前</li> <li>三 zrwemlc.exe</li> <li>三 zrwemlfile.exe</li> <li>三 zrwich.exe</li> <li>三 zrwiset.exe</li> <li>三 zsafety.exe</li> <li>② zscheduler.bat</li> <li>三 zsearch.exe</li> <li>三 zstock.exe</li> <li>三 ztcard.exe</li> <li>三 ztcard.exe</li> <li>三 zvisitor.exe</li> <li>三 zvisitor.exe</li> <li>三 zvisitor.exe</li> <li>三 zvisitor.exe</li> <li>三 zwiljs.exe</li> </ul>                                                                                                    | 更新日時<br>2013/02/24 1:27<br>2013/02/24 1:27<br>2013/02/24 1:27<br>2013/02/24 1:27<br>2013/02/24 1:27<br>2013/04/05 13:58<br>2013/10/24 18:38<br>2013/04/05 14:00<br>2013/02/23 23:47<br>2013/04/05 13:59<br>2013/04/05 13:59<br>2013/04/05 13:59<br>2013/04/05 13:59 | <ul> <li>2000</li> <li>2000</li>     &lt;</ul>                                                                                                    |

(9)「[完了]をクリックしたときに、このタスクの[プロパティ]ダイアログを開く」のチェックを ON にし、「完了」をクリックします。

|                                                      | 基本タスクの作成ウィザード                                                                                                    | ×  |
|------------------------------------------------------|----------------------------------------------------------------------------------------------------|----|
| 1 要約                                                 |                                                                                                    |    |
| 基本タスクの作成<br>トリガー 名前<br>毎日 説明<br>操作<br>プログラムの開始<br>完了 | zscheduler                                                                                                    |    |
| トリガー:                                                | 毎日: 毎日 &30 (記動)                                                                                                    |    |
| 操作<br>「ご院」<br>「見て」                                   | フロクラムの開設は、C-¥inetpub¥scripts¥dneo¥zscheduler bat<br>7) をクリックしたときに、このタスクの【フロパティ】ダイアログを開く<br>をクリックしたときに、新しいタスクが作取され、Windows スケジュール(ご自加されます。<br>2<br>く 戻る(B)<br>テア(F)<br>キャン | セル |

- (10) 「ユーザーがログオンしているかどうかにかかわらず実行する」のチェックを ON にし、「ユーザ ーまたはグループの変更」からデータ/ファイルフォルダへのアクセス権限を持ったユーザー (以下の例を参照)のユーザー名を指定します。
  - アプリケーションサーバーのローカルディスク上にデータ/ファイルフォルダを配置している場合: ローカル Administrators 権限を持ったユーザー

  - 別サーバーにデータ/ファイルフォルダを配置している場合(ドメインメンバー構成):サービス用のドメインユーザー

| 全般トリガー                                                          | │操作 │条件 │設定 │履歴 (無効)                                                                                                    |                |                |                                         |
|-----------------------------------------------------------------|----------------------------------------------------------------------------------------------------|----------------|----------------|-----------------------------------------|
| 名前(M):                                                          | zscheduler                                                                                                    |                |                |                                         |
| 場所:                                                             | ¥                                                                                                    |                |                |                                         |
| 作成者:<br>1688/03                                                 | WIN-2BLOTQ3GRJQ¥Administrator                                                                                                    |                |                |                                         |
| セキュリティオ<br>タスクの実行す<br>WIN-2BLOT<br>〇 ユーザーた<br>④ ユーザーた           | プション<br>特に使うユーザー アカウント:<br>Q3GRJQ¥Administrator<br>ログオンしているときのみ実行する(R)<br>パログオンしているかどうかにかかわらず実行する(W)<br>ド本保存したいくいり、(タンカがアクセンアをみの(オローカル)。つ                       | ーザーまたはグルーフの    | 変更(U)          |                                         |
| □最上位の                                                           | 特権で実行する(1)                                                                                                    | 1761-3-37-20   | ,0//           |                                         |
| <ul> <li>一 最上位の</li> <li>一 表示し</li> </ul>                       | 特権で実行する(D<br>ユーザー または /                                                                                                    | グループの選択        |                | ? ×                                     |
| <ul> <li>□ 最上位の</li> <li>□ 表示し</li> </ul>                       | 特権で実行する(D<br>ユーザー または /<br>オブジェクトの種類の違訳(S):                                                                                                    | グループの選択        |                | ? ×                                     |
| <ul> <li>□ 最上位の</li> <li>□ 表示し</li> </ul>                       | 特権で実行する(D<br>ユーザー またはく<br>オブジェクトの種類の選択(S):<br>ユーザー、グループ または ビルトイン セキュリティ プリンシ                                                                                   | グループ の選択<br>バル | 775191         | <b>? ×</b>                              |
| <ul> <li>□ 最上位の</li> <li>□ 表示し</li> </ul>                       | 特権で実行する(D<br>ユーザー または /<br>オブジェクトの種類の選択(S):<br>ユーザー、グループ または ビルトイン セキュリティ プリンシ<br>場所の指定(F):                                                                     | グループ の選択<br>パル |                | <b>? ×</b><br>∽の種類(0)                   |
| □ 最上位の<br>□ 表示し                                                 | 特権で実行する(D<br>ユーザー または /<br>パジェクトの種類の選択(S):<br>ユーザー、グループ または ビルトイン セキュリティ プリンシ<br>場所の指定(F):<br>WIN-2BLOTQ3GRJQ                                                   | グループ の選択<br>パル | オブジェク <br>  場  | <b>? ×</b><br>での種類(O)<br>所(L)           |
| □ 最上位の<br>□ 表示し<br>3                                            | 特権で実行する(D<br>ユーザー またはく<br>オブジェクトの種類の選択(S):<br>ユーザー、グループ または ビルトイン セキュリティ プリンジ<br>場所の指定(F):<br>WIN-2BLOTQ3GRJQ<br>選択するオブジェクト名を入力してください (例)(E):                   | グループの選択<br>バル  | <br><br><br>場) | <b>? ×</b><br>で種類(0)<br>所(L)            |
| <ul> <li>□ 最上位の</li> <li>□ 表示し</li> <li>③</li> <li>③</li> </ul> | 特権で実行する(D<br>ユーザー または /<br>オブジェクトの種類の選択(S):<br>ユーザー、グループ または ビルトイン セキュリティ プリンシ<br>島所の指定(F):<br>WIN-2BLOTQ3GRJQ<br>選択するオブジェクト名を入力してください (例)(E):<br>administrator | グループ の選択<br>パル | <br><br><br>名称 | <b>? ×</b><br>での種類(O)<br>所(L)<br>の確認(C) |

(11) 続けて「設定」タブをクリックします。

| G   |       | ZS   | chedu | iler ຫຼື | プロパティ (ローカル コンピューター) | x |
|-----|-------|------|-------|----------|----------------------|---|
| 全般  | トリガー  | 操作   | 条件    | 設定       | 履歴(無効)               |   |
| タスク | の動作に象 | 響するi | 自加設定  | を指定し     | ってください。              |   |

(12)「タスクを停止するまでの時間」のチェックボックスを OFF、「タスクが既に実行中の場合に適用 される規則」を「新しいインスタンスを並列で実行」に設定し、「OK」をクリックします。

| zscheduler のプロパティ (ローカ                                                                                     | 1ルコンピューター) ×       |
|----------------------------------------------------------------------------------------------------|--------------------|
| 全般 トリガー 操作 条件 設定 履歴(無効)<br>タスクの動作に影響する追加設定を指定してください。                                                       |                    |
| <ul> <li>✓ タスクを要求時に実行する(L)</li> <li>□ スケジュールされた時刻にタスクを開始できなかった場合、す</li> </ul>                              | いた (こ タスクを実行する(S)  |
| タスクが失敗した場合の再起動の間隔(T):                                                                                      | 1分間 🗸              |
| ① 再起動試行の最大数(R):                                                                                            | 3                  |
| □ タスクを停止するまでの時間(K):                                                                                        | 3日間 ~              |
| ✓ 要求時に実行中のタスクが終了しない場合、タスクを強制                                                                               | 的に停止する(F):         |
| <ul> <li>タスクの再実行がスケジュールされていない場合に削除され</li> <li>タスクが既に実行中の場合に適用される規則(N):</li> <li>新しいインスタンスを並列で実行</li> </ul> | るまでの時間(D): 30 日間 🗸 |
|                                                                                                    | OK キャンセル           |

以上で、スケジューラーの構成は完了です。

- 手動でスケジューラーを起動する場合は、画面左のツリーから「タスクスケジューラーライブラリ」 をクリックし、「zscheduler」を右クリックしてメニューから「実行する」を選択します。
- スケジューラーモジュールの起動状態は、Windows タスクマネージャーのプロセス一覧か、コマンドプロンプトから「tasklist」コマンドを実行することで確認できます。
- さらに細かい間隔で起動を行う場合や、その他の起動オプションを指定する場合は、登録され たタスク「zscheduler」のプロパティを開き、「トリガ」タブからトリガの編集を行います。

## 注意事項

短い間隔でスケジューラーを起動する場合、スケジューラーのチェック間隔より長い時間を指定 するとともに、最低でも前回起動から1時間は間を空けるよう設定してください。